## Information & Reporting Services (IDEx) Application Update

## New feature : <sup>©</sup>SHOW ARCHIVED FORMS

The new <sup>Show Archived Forms</sup> feature allows the user to control what forms display in the Data Collection List.

By default, only current year forms are displayed. Older forms can be displayed by clicking on the Show Archived Forms link located in the DATA COLLECTIONS tab just above the Data Collection list. Clicking on the link will bring up ALL forms for your institution – old and new.

| New York State<br>EDUCATION DEPA<br>Knowledge > Skill > Op                                                                               | ARTMENT<br>pportunity Data Exch                                                                                                    | nation a<br><sup>ange</sup>              | nd Re                 | From: NYS                             | ng Se<br>Logged in            | CTVICE<br>as: estev |
|----------------------------------------------------------------------------------------------------|----------------------------------------------------------------------------------------------------|------------------------------------------|-----------------------|---------------------------------------|-------------------------------|---------------------|
| Q Search by Institution                                                                                                    |                                                                                                    | Q Search b                               | y Form                |                                       |                               |                     |
| Enter an institution name, ID, or I                                                                                                    | BEDSCODE                                                                                                    | Enter a fo                               | orm name              |                                       |                               |                     |
| Data Collections Manage Form                                                                                                    | ns Bulk Upload                                                                                                    |                                          |                       |                                       |                               |                     |
| Data Collections Manage Form Data Collections for NYS D Show Archived Forms Show 10  entries                                             | ns Bulk Upload                                                                                                    |                                          |                       | Search                                | 1:                            |                     |
| Data Collections Manage Form Data Collections for NYS D Show Archived Forms Show 10 v entries Data Collection                            | Bulk Upload                                                                                                    | Due Date 4                               | Status                | Search                                | ו:<br>pdated                  | 1                   |
| Data Collections Manage Form Data Collections for NYS D Show 10 v entries Data Collection Provisional ELL Status for 2020-21 School Year | Bulk Upload       DEPT OF EDUCATION       Image: state state stat | Due Date         J1           06/29/2021 | Status<br>IN PROGRESS | Search<br><b>11</b> Last U<br>07/01/2 | וי<br>pdated<br>2021 by kdesa | ł                   |

To hide the older forms, click the  $\frac{99}{100}$  Hide Archived Forms link.

| A Data Exchange F.A<br>New York St<br>EDUCATION<br>Knowledge > S                                                                                                    | x.Q. Help<br>tate<br>I DEPARTME<br>kill > Opportun | NT<br>Inform<br>Ity Data Exch                                           | nation<br><sup>ange</sup>                                               | ar                                                           | nd Re                                         | epc<br><sub>Fro</sub> | My Contacts Orting Se Logged i m: NYS DEPT OF E                                           | Log Out     Corvice     n as: estevel     EDUCATION |
|----------------------------------------------------------------------------------------------------|----------------------------------------------------|-------------------------------------------------------------------------|-------------------------------------------------------------------------|--------------------------------------------------------------|-----------------------------------------------|-----------------------|-------------------------------------------------------------------------------------------|-----------------------------------------------------|
| O Search by Institution                                                                                                    |                                                    |                                                                         | O Sea                                                                   | rch by                                                       | Form                                          |                       |                                                                                           |                                                     |
| Enter an institution name,                                                                                                    | ID, or BEDSCO                                      | DDE                                                                     | Ente                                                                    | r a for                                                      | m name                                        |                       |                                                                                           |                                                     |
| Data Collections     Manage       ■     Data Collections for            Ø Hide Archived Forms                                                                                                    | ge Forms I                                         | Bulk Upload                                                             |                                                                         |                                                              |                                               |                       |                                                                                           |                                                     |
| Data Collections     Manage       Image: Data Collections for       Image: Mide Archived Forms       Show     10       Image: Data Collections                                                                                                 | ge Forms I                                         | Bulk Upload                                                             |                                                                         |                                                              |                                               |                       | Search:                                                                                   |                                                     |
| Data Collections     Manage       ■ Data Collections for                                                                                                    | ge Forms I                                         | Bulk Upload F EDUCATION Collection Year                                 | Due Date                                                                | lî :                                                         | Status                                        | Ĵţ                    | Search:                                                                                   | tL                                                  |
| Data Collections     Manage       ■     Data Collections for                                                                                                    | ge Forms I                                         | Bulk Upload F EDUCATION Collection Year 1 2017-2018                     | <b>Due Date</b><br>08/30/2018                                           | 11                                                           | Status<br>IN PROGRESS                         | Ĵ                     | Search: Last Updated                                                                      | ↓†<br>rdy                                           |
| Data Collections     Manage       ■ Data Collections for                                                                                                    | ge Forms I                                         | Bulk Upload F EDUCATION Collection Year It 2017-2018 2019-2020          | Due Date           08/30/2018           01/01/2021                      | : 11<br>: 11<br>: 11<br>: 11                                 | Status<br>IN PROGRESS<br>SAVED                | J1                    | Search:<br>Last Updated<br>07/26/2018 by dgar<br>11/25/2020 by mels                       | J↑<br>rdy<br>singe                                  |
| Data Collections       Manage         ■ Data Collections for         Show       10         10       entries         Data Collection         August Graduates for Dem Improvement         BEDS - BOCES Data Form         BEDS - BOCES Data Form | ge Forms I                                         | Bulk Upload FEDUCATION Collection Year 11 2017-2018 2019-2020 2018-2019 | Due Date           08/30/2018           01/01/2021           11/21/2018 | : 11<br>: 11<br>: 11<br>: 11<br>: 11<br>: 11<br>: 11<br>: 11 | Status<br>IN PROGRESS<br>SAVED<br>IN PROGRESS | ↓î<br>                | Search:<br>Last Updated<br>07/26/2018 by dgar<br>11/25/2020 by mels<br>10/18/2018 by mels | Jt<br>rdy<br>singe                                  |